## Manuelle Installation des Ameise für Outlook Add-In via .xml Datei

Bei folgender Anleitung handelt es sich um eine temporäre alternative, falls Sie das Add-In nicht finden können.

1. Laden Sie die .xml Datei herunter (Link öffnen -> Rechtsklick -> Speichern unter -> als "manifest.xml" speichern)

2. Öffnen Sie folgende URL, um die Webbrowser-Version von Outlook 365 zu starten: https://aka.ms/olksideload (kurz warten, bis sich ein Popup öffnet)

3. Loggen Sie sich mit Ihrem Outlook Benutzernamen und Passwort ein

4. Öffnen Sie ein beliebiges eingegangenes E-Mail

5. Klicken Sie rechts oberhalb des Mails auf das Icon mit 4 Quadraten - "Apps"

6. Klicken Sie in dem aufgegangenen Popup Fenster rechts unten auf den Button "Add-Ins abrufen".

7. Wählen Sie in dem neuen Popup-Fenster auf der linken Seite den Menü-Eintrag "Mein-Add-Ins".

8. Scrollen Sie ganz nach unten und klicken Sie auf den Button "Benutzerdefiniertes Add-In hinzufügen"

9. Wählen Sie im Drop-Down Menü "Aus Datei hinzufügen..."

10. Wählen die unter Pkt. 1 heruntergeladene .xml Datei aus

11. Bestätigen Sie die Installation trotz der Warnung über den Button "Installieren"